## How to Process Employee Time Entry

- 1. Click Timecard Approval from Payroll module.
- 2. Select Department from the dropdown.
- 3. Employee time entries from the selected department will be displayed on the grid.
- 4. Click the checkbox of the employee/s to be processed.
- 5. Check if the Pay Date is set. If not, select the Pay Date from the date picker.

| Close           |                                                                      |                                                                                                    |                                                                                                    |                                                                                                    |                                                                                                    |                                                                                                    |
|-----------------|----------------------------------------------------------------------|----------------------------------------------------------------------------------------------------|----------------------------------------------------------------------------------------------------|----------------------------------------------------------------------------------------------------|----------------------------------------------------------------------------------------------------|----------------------------------------------------------------------------------------------------|
|                 |                                                                      |                                                                                                    |                                                                                                    |                                                                                                    |                                                                                                    |                                                                                                    |
|                 |                                                                      |                                                                                                    |                                                                                                    |                                                                                                    |                                                                                                    |                                                                                                    |
| anin            |                                                                      | ✓ Date From                                                                                                    | 6/27/2016 🗐 D                                                                                                    | ate To: 6/27/2016                                                                                                    | Pay Date: 6/                                                                                                    | 27/2016                                                                                                    |
| nove 🗄 Layout Q | Filter Records (F3)                                                  |                                                                                                    |                                                                                                    |                                                                                                    |                                                                                                    |                                                                                                    |
| Departm         | ient Job                                                             | Date In                                                                                                    | Time In                                                                                                    | Date Out                                                                                                    | Time Out                                                                                                    | Hour                                                                                                    |
| onna E Parker   |                                                                      |                                                                                                    |                                                                                                    |                                                                                                    |                                                                                                    |                                                                                                    |
| 16 Admin        | REG                                                                  | 6/27/2016                                                                                                    | 3:00:00 AM                                                                                                    | 6/27/2016                                                                                                    | 3:00:00 PM                                                                                                    |                                                                                                    |
| 16 Admin        | REG                                                                  | 6/27/2016                                                                                                    | 5:00:00 AM                                                                                                    | 6/27/2016                                                                                                    | 2:00:00 PM                                                                                                    |                                                                                                    |
| 16 Admin        | REG                                                                  | 6/27/2016                                                                                                    | 6:00:00 AM                                                                                                    | 6/27/2016                                                                                                    | 3:00:00 PM                                                                                                    |                                                                                                    |
|                 |                                                                      |                                                                                                    |                                                                                                    |                                                                                                    |                                                                                                    |                                                                                                    |
|                 | nove 🕮 Layout Q<br>Departm<br>ninna E Parker<br>16 Admin<br>16 Admin | Advention         Relate reacords (F3)           Department         Job           Inter Reacords (F3)         Job           Inter Reacords (F3)         Job           Inter Reacords (F3)         Job           Inter Reacords (F3)         Job           Inter Reacords (F3)         Job           Inter Reacords (F3)         Job           Inter Reacords (F3)         Job           Inter Reacords (F3)         REG           Inter Reacords (F3)         REG | Nove         Buyout         Q.         Filter Records (F3)           Department         Job         Date In           maa E Parker         Job         Date In           16         Admin         REG         6/27/2016           15         Admin         REG         6/27/2016           16         Admin         REG         6/27/2016 | Inver         Exposit         Filter Records (F3)           Department         Job         Date In         Time In           mma E Parker             30000 AM           16         Admin         REG         6/27/2016         50000 AM           16         Admin         REG         6/27/2016         50000 AM | Nove         Bitzyout         Q.         Fitzer Records (F3)           Department         Job         Date In         Time In         Date Out           mma E Parker         Job         Date In         Time In         Date Out           116         Admin         REG         6/27/2016         3:00:00 AM         6/27/2016           15         Admin         REG         6/27/2016         5:00:00 AM         6/27/2016           16         Admin         REG         6/27/2016         5:00:00 AM         6/27/2016 | Nove         Bitzyout         Q.         Fitzer Records (F3)           Department         Job         Date In         Time In         Date Dut         Time Out           mma E Parker         Job         Date In         Time In         Date Dut         Time Out           166         Admin         REG         6/27/2016         3.00.00 AM         6/27/2016         3.00.00 AM           16         Admin         REG         6/27/2016         5.00.00 AM         6/27/2016         3.00.00 PM           16         Admin         REG         6/27/2016         6.00.00 AM         6/27/2016         3.00.00 PM |

- 7. Confirmation page will be displayed.
- 8. Click OK button to return to Time Approval screen.

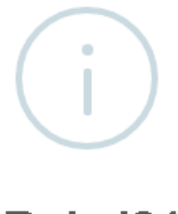

### iRely i21

Successfully Processed Timecards to Pay Group.

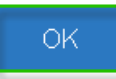

The **Payroll Admin** should be the **only one** allowed to process employee time entries.

Once processed, the record/s will disappear from the grid. The time entries will be reflected in the **Process Pay Groups** screen where the paychecks will be generated.

- 1. Click Time Approval from Payroll module.
- 2. Select Department from the dropdown.

**(**)

- 3. Employee time entries from the selected department will be displayed on the grid.
- 4. Click the checkbox of the employee/s to be processed.
- 5. Check if the Pay Date is set. If not, select the Pay Date from the date picker.

#### 6. Click **Process** button to process the records.

| e Una   | o Process Clo     | se                |              |                                |                 |                 |               |        |
|---------|-------------------|-------------------|--------------|--------------------------------|-----------------|-----------------|---------------|--------|
| tails   |                   |                   |              |                                |                 |                 |               |        |
| partmer | nt: Admin         |                   |              | <ul> <li>Date From:</li> </ul> | 6/27/2016 🔲 Dat | e To: 6/27/2016 | Pay Date: 6/2 | 7/2016 |
| Insert  | × Remove E        | 🗄 Layout 🔍 Filter | Records (F3) |                                |                 |                 |               |        |
| proved  | Date              | Department        | Job          | Date In                        | Time In         | Date Out        | Time Out      | Hours  |
| DEPAI   | RKER : Donna E Pi | arker             |              |                                |                 |                 |               |        |
| ~       | 6/27/2016         | Admin             | REG          | 6/27/2016                      | 3:00:00 AM      | 6/27/2016       | 3:00:00 PM    |        |
| ~       | 6/27/2016         | Admin             | REG          | 6/27/2016                      | 5:00:00 AM      | 6/27/2016       | 2:00:00 PM    |        |
| ~       | 6/27/2016         | Admin             | REG          | 6/27/2016                      | 6:00:00 AM      | 6/27/2016       | 3:00:00 PM    |        |
|         |                   |                   |              |                                |                 |                 | Total         |        |
|         |                   |                   |              |                                |                 |                 |               |        |
|         |                   |                   |              |                                |                 |                 |               |        |
|         |                   |                   |              |                                |                 |                 |               |        |
|         |                   |                   |              |                                |                 |                 |               |        |
|         |                   |                   |              |                                |                 |                 |               |        |
|         |                   |                   |              |                                |                 |                 |               |        |
|         |                   |                   |              |                                |                 |                 |               |        |
|         |                   |                   |              |                                |                 |                 |               |        |

7. Confirmation page will be displayed.

Ŀ.

**(**)

8. Click OK button to return to Time Approval screen.

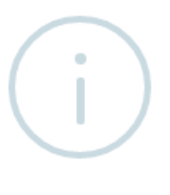

# iRely i21

Successfully Processed Timecards to Pay Group.

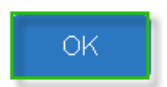

The **Payroll Admin** should be the **only one** allowed to process employee time entries.

Once processed, the record/s will disappear from the grid. The time entries will be reflected in the **Process Pay Groups** screen where the paychecks will be generated.

### Previous Page Name: How to create Employee Paychecks through Time Approval screen

Creating Employee Paychecks from the Time Approval screen should only processed by the Payroll Administrator.

1. In Payroll module, single click the Time Approval. Approve first the Employee Time Entries by checking the checkbox and click the Save toolbar button

| 🗊 Time Ap  | proval         |                   |                 |            |                  |                |               |       |         | × 🗆 3    |
|------------|----------------|-------------------|-----------------|------------|------------------|----------------|---------------|-------|---------|----------|
| Save L     | S S            | Close             |                 |            |                  |                |               |       |         |          |
| Department | t: WAREHOU     | ISE               |                 | ¥ [        | Date From: 09/16 | /2015 🖪 Date T | o: 09/30/2015 |       |         |          |
| 🗿 Insert   | 😑 Remove 🚆     | Layout 🔹 🍸 🛛 Filt | er Records (F3) |            |                  |                |               |       |         |          |
| Approved   | Date           | Department        | Job             | Date In    | Time In          | Date Out       | Time Out      | Hours | Regular | Overtime |
| 🔲 AJHai    | milton : Amand | a J Hamilton      |                 |            |                  |                |               |       |         |          |
|            | 09/29/2015     | WAREHOUSE         | HOURLY          | 09/29/2015 | 7:00:00 AM       | 09/29/2015     | 4:00:00 PM    | 9     | 8       | 1        |
|            | 09/28/2015     | WAREHOUSE         | HOURLY          | 09/28/2015 | 7:30:00 AM       | 09/28/2015     | 3:30:00 PM    | 8     | 8       | 0        |
|            | 09/25/2015     | WAREHOUSE         | HOURLY          | 09/25/2015 | 8:00:00 AM       | 09/25/2015     | 4:00:00 PM    | 8     | 8       | 0        |
|            | 09/24/2015     | WAREHOUSE         | HOURLY          | 09/24/2015 | 7:00:00 AM       | 09/24/2015     | 3:00:00 PM    | 8     | 8       | 0        |
|            | 09/23/2015     | WAREHOUSE         | HOURLY          | 09/23/2015 | 8:00:00 AM       | 09/23/2015     | 4:00:00 PM    | 8     | 8       | 0        |
|            | 09/22/2015     | WAREHOUSE         | HOURLY          | 09/22/2015 | 7:30:00 AM       | 09/22/2015     | 3:45:00 PM    | 8.25  | 8       | 0.25     |
|            | 09/21/2015     | WAREHOUSE         | HOURLY          | 09/21/2015 | 7:30:00 AM       | 09/21/2015     | 4:00:00 PM    | 8.5   | 8       | 0.5      |
|            | 09/18/2015     | WAREHOUSE         | HOURLY          | 09/18/2015 | 7:00:00 AM       | 09/18/2015     | 3:00:00 PM    | 8     | 8       | 0        |
|            | 09/17/2015     | WAREHOUSE         | HOURLY          | 09/17/2015 | 8:00:00 AM       | 09/17/2015     | 4:15:00 PM    | 8.25  | 8       | 0.25     |
|            | 09/16/2015     | WAREHOUSE         | HOURLY          | 09/16/2015 | 7:45:00 AM       | 09/16/2015     | 5:00:00 PM    | 9.25  | 8       | 1.25     |
|            |                |                   |                 |            |                  |                | Totals:       |       |         |          |
|            |                |                   |                 |            |                  |                |               |       |         |          |
|            |                |                   |                 |            |                  |                |               |       |         |          |
|            |                |                   |                 |            |                  |                |               |       |         |          |
|            |                |                   |                 |            |                  |                |               |       |         |          |
|            |                |                   |                 |            |                  |                |               |       |         |          |
|            |                |                   |                 |            |                  |                |               |       |         |          |
| 0 😟 🏆      | Ready          |                   |                 |            |                  |                |               |       |         |          |

2. The Payroll Admin should only process the Approved Employee Time Entries. Click the Process toolbar button.

| 🇊 Time Aj | pproval        |                     |              |               |                     |                      |               |       |         | * 🗆 X    |
|-----------|----------------|---------------------|--------------|---------------|---------------------|----------------------|---------------|-------|---------|----------|
| Save      | Undo Proce     | ss Close            |              |               |                     |                      |               |       |         |          |
| Departmen | wAREL          | NICE                |              | × I           | Data From: 00/16    | 5/2015 Date T        | 00/20/2015    |       |         |          |
| Departmen | WAREHO         | JUSE                |              |               | Date Piolit. 09/10  | 5/2015 Date In       | 0. 09/30/2013 |       |         |          |
| Insert    | 😑 Remove       | 🟪 Layout 👻 🦹 Filter | Records (F3  |               |                     |                      |               |       |         |          |
| Approved  | Date           | Department          | Job          | Date In       | Time In             | Date Out             | Time Out      | Hours | Regular | Overtime |
| 🗐 азна    | amilton : Aman | da J Hamilton       | $\backslash$ |               |                     |                      |               |       |         |          |
| V         | 09/29/2015     | WAREHOUSE           | HOURN        | iRelv i21     |                     |                      | × PM          | 9     | 8       | 1        |
| V         | 09/28/2015     | WAREHOUSE           | HOURL        |               |                     |                      | PM            | 8     | 8       | 0        |
| V         | 09/25/2015     | WAREHOUSE           | HOURL        | This will gen | nerate 1 paycheck(s | s). Do you want to p | roceed? PM    | 8     | 8       | 0        |
| V         | 09/24/2015     | WAREHOUSE           | HOURL        |               |                     |                      | PM            | 8     | 8       | 0        |
| V         | 09/23/2015     | WAREHOUSE           | HOURL        |               |                     |                      | PM            | 8     | 8       | 0        |
| V         | 09/22/2015     | WAREHOUSE           | HOURL        |               | Yes                 | No                   | PM            | 8.25  | 8       | 0.25     |
| V         | 09/21/2015     | WAREHOUSE           | HOURLY       | 09/21/2013    | 7.30.00 AM          | 03/21/2013           | -1.00.00 PM   | 8.5   | 8       | 0.5      |
| V         | 09/18/2015     | WAREHOUSE           | HOURLY       | 09/18/2015    | 7:00:00 AM          | 09/18/2015           | 3:00:00 PM    | 8     | 8       | 0        |
| J         | 09/17/2015     | WAREHOUSE           | HOURLY       | 09/17/2015    | 8:00:00 AM          | 09/17/2015           | 4:15:00 PM    | 8.25  | 8       | 0.25     |
| V         | 09/16/2015     | WAREHOUSE           | HOURLY       | 09/16/2015    | 7:45:00 AM          | 09/16/2015           | 5:00:00 PM    | 9.25  | 8       | 1.25     |
|           |                |                     |              |               |                     |                      | Totals:       |       |         |          |
|           |                |                     |              |               |                     |                      |               |       |         |          |
|           |                |                     |              |               |                     |                      |               |       |         |          |
|           |                |                     |              |               |                     |                      |               |       |         |          |
|           |                |                     |              |               |                     |                      |               |       |         |          |
|           |                |                     |              |               |                     |                      |               |       |         |          |
|           |                |                     |              |               |                     |                      |               |       |         |          |
| 0 😟 🖓     | (E) Ready      |                     |              |               |                     |                      |               |       |         |          |
|           |                |                     |              |               |                     |                      |               |       |         |          |

- Click the Yes button to create Paychecks based on the Employee Time Entries on the specific Date Range.
   Result of the number of generated paychecks is displayed in the Status indicator.

| pproved  | Date            | Department | Job    | Date In    | Time In    | Date Out   | Time Out   | Hours | Regular | Overtime |
|----------|-----------------|------------|--------|------------|------------|------------|------------|-------|---------|----------|
| AJHar    | nilton : Amanda | J Hamilton |        |            |            |            |            |       |         |          |
| V        | 09/29/2015      | WAREHOUSE  | HOURLY | 09/29/2015 | 7:00:00 AM | 09/29/2015 | 4:00:00 PM | 9     | 8       |          |
| V        | 09/28/2015      | WAREHOUSE  | HOURLY | 09/28/2015 | 7:30:00 AM | 09/28/2015 | 3:30:00 PM | 8     | 8       |          |
| V        | 09/25/2015      | WAREHOUSE  | HOURLY | 09/25/2015 | 8:00:00 AM | 09/25/2015 | 4:00:00 PM | 8     | 8       |          |
| <b>V</b> | 09/24/2015      | WAREHOUSE  | HOURLY | 09/24/2015 | 7:00:00 AM | 09/24/2015 | 3:00:00 PM | 8     | 8       |          |
| V        | 09/23/2015      | WAREHOUSE  | HOURLY | 09/23/2015 | 8:00:00 AM | 09/23/2015 | 4:00:00 PM | 8     | 8       |          |
| V        | 09/22/2015      | WAREHOUSE  | HOURLY | 09/22/2015 | 7:30:00 AM | 09/22/2015 | 3:45:00 PM | 8.25  | 8       |          |
| V        | 09/21/2015      | WAREHOUSE  | HOURLY | 09/21/2015 | 7:30:00 AM | 09/21/2015 | 4:00:00 PM | 8.5   | 8       |          |
| V        | 09/18/2015      | WAREHOUSE  | HOURLY | 09/18/2015 | 7:00:00 AM | 09/18/2015 | 3:00:00 PM | 8     | 8       |          |
| <b>V</b> | 09/17/2015      | WAREHOUSE  | HOURLY | 09/17/2015 | 8:00:00 AM | 09/17/2015 | 4:15:00 PM | 8.25  | 8       |          |
| V        | 09/16/2015      | WAREHOUSE  | HOURLY | 09/16/2015 | 7:45:00 AM | 09/16/2015 | 5:00:00 PM | 9.25  | 8       |          |
|          |                 |            |        |            |            |            | Totals:    |       |         |          |

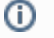

Created Employee Paychecks should be listed and displayed in Paychecks Search screen.